# Nebraska Medicaid X12 Submission Requirements Manual using Secure File Transfer Protocol (SFTP) Version 2.3

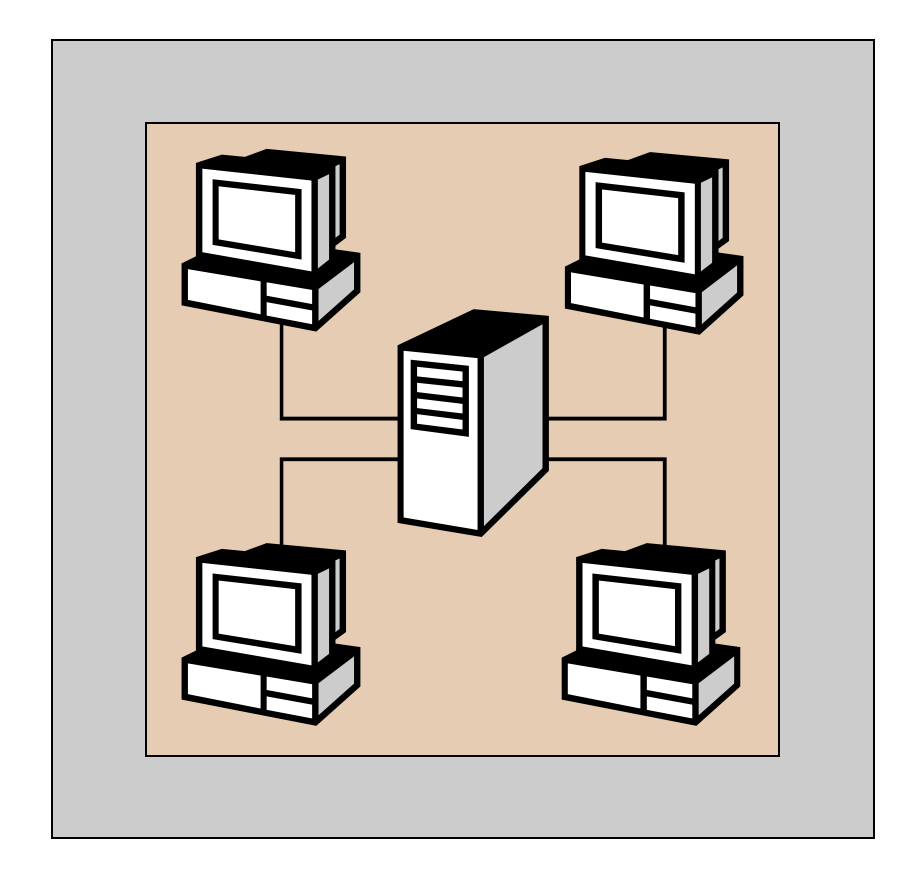

DHHS.MedicaidEDI@Nebraska.gov

EDI Help Desk (866) 498-4357

# Table of Contents

| Secure File Transfer Protocol (SFTP) for Nebraska Medicaid             |         |
|------------------------------------------------------------------------|---------|
| System Requirements                                                    | Page 2  |
|                                                                        |         |
| Inbound Naming Standards (Files Sent to Nebraska Medicaid)             | Page 3  |
| Outbound Naming Standards (Files Sent from Nebraska Medicaid)          | Page 4  |
| Outbound Transactions and Reports                                      | Page 5  |
| Transaction Flows                                                      | Page 12 |
| Testing Requirements                                                   | Page 14 |
|                                                                        |         |
|                                                                        |         |
| Appendix A: Secure File Transfer Protocol using a Script File          | Page 15 |
| Appendix B: Secure File Transfer Protocol using Internet WEB<br>Client | Page 24 |

# Department of Health and Human Services Secure File Transfer Protocol (SFTP) for Nebraska Medicaid

Nebraska Medicaid is supporting Secure File Transfer Protocol (SFTP) in accordance with this manual.

Effective August 15, 2011, Nebraska Medicaid will begin accepting TEST files in X12 Version 5010 format.

Effective January 1, 2012, Nebraska Medicaid will accept PRODUCTION files in Version 5010 format for Trading Partners that have successfully tested with Nebraska Medicaid.

Two trading partner servers exist – one for test and one for production. The Trading Partner ID for the test server will end in a "T" and all files sent to this server will be considered test files. The Trading Partner ID for the production server will end with a "P" and all files sent to this FTP server will be considered production files.

The servers are running 24 hours a day, 7 days a week. The servers are supported by the Department of Health and Human Services staff between the hours of 8:00 A.M. and 5:00 P.M. Monday through Friday, except State and Federal holidays. Visit the following State of Nebraska Web site to view a listing of all Nebraska state holidays: <u>http://www.dhhs.ne.gov/hur/holidays.htm</u>. Please note that the response time may be longer on Sundays due to system maintenance.

The contact for setting up a Trading Partner ID for electronic transactions is the EDI Help Desk at (866) 498-4357. All trading partner ids will start with "EDI" and end with a unique number for each entity. For example, EDI123456789T for test and EDI123456789P for production. These IDs are used to log on to the FTP server. Specific file naming standards are located on pages 4 and 5.

All trading partners must successfully send a file on the test server, and have the file pass a test of our processing system before being granted access to send on the production server.

#### Minimum System Requirements

- Access to the Internet Internet Explorer and Firefox are recommended WEB Browsers
- Compression Software (Nebraska Medicaid will use WinZip)

# Inbound Naming Standards (Files Sent to Nebraska Medicaid)

Use the following criteria to name the file being dropped off:

EDI(Trading Partner ID).(Transaction).(Sequence Number).DAT

All files will need to begin with "EDI".

### <u> Trading Partner ID</u>

Nine-digit number assigned by EDI Help Desk.

#### Transaction

HIPAA X12 transaction identifier. Values are: 270 / 276 / 278 / 837I / 837P / 837D / Multi

#### <u>Sequence Number</u>

Per Day Sequence Number allows for multiple files to be sent in a single day. This number is four digits.

## <u>DAT</u>

All files will need to end with ".DAT".

The following are some examples:

EDI123456789.270.0001.DAT EDI123456789.276.0001.DAT EDI123456789.278.0001.DAT EDI123456789.837I.0001.DAT EDI123456789.837P.0001.DAT EDI123456789.837D.0001.DAT EDI123456789.MULTI.0001.DAT

Nebraska Medicaid recommends that all files sent to Nebraska Medicaid (TEST and PRODUCTION) are compressed (zipped). Using the above examples, these files should be created as follows after they have been compressed.

EDI123456789.270.0001.ZIP EDI123456789.276.0001.ZIP EDI123456789.278.0001.ZIP EDI123456789.837I.0001.ZIP EDI123456789.837P.0001.ZIP EDI123456789.837D.0001.ZIP EDI123456789.MULTI.0001.ZIP

# Outbound Naming Standards (Files Sent from Nebraska Medicaid)

EDI(Trading Partner ID).(Transaction).D(Date).T(Time).ZIP

All outbound files begin with "EDI".

## <u> Trading Partner ID</u>

Nine-digit number assigned by the EDI Help Desk.

## <u>Transaction</u>

HIPAA X12 transaction identifier. Values are: 271 / 277 / 277CA / 278 / 835 / 834 / 820 / 999 / TA1

## <u>Date</u>

Creation Date.

## <u>Time</u>

Creation Time.

## <u>ZIP</u>

The ".zip" file extension indicates that the file is compressed. Nebraska Medicaid will be using compression on all outbound transactions.

The following are some examples:

EDI123456789.271.D050103.T141002.ZIP EDI123456789.277.D050103.T141002.ZIP EDI123456789.277CA.D050103.T141002.ZIP EDI123456789.278P.D050103.T141002.ZIP EDI123456789.835.D050103.T141002.ZIP EDI123456789.820.D050103.T141002.ZIP EDI123456789.834.D050103.T141002.ZIP EDI123456789.999.D050103.T141002.ZIP EDI123456789.TA1.D050103.T141002.ZIP

# **TA1 Transaction**

Nebraska Medicaid will generate a TA1 transaction for every inbound HIPAA X12 transaction received with a value of "1" in the ISA14 element of the ISA segment.

EDI(Trading Partner ID).TA1.D(Date).T(Time).ZIP

All outbound files will begin with "EDI".

## <u> Trading Partner ID</u>

Nine-digit number assigned by EDI Help Desk.

<u>**Date</u>** Creation Date.</u>

<u>Time</u> Creation Time.

The following is an example:

EDI123456789.TA1.D050103.T141002.ZIP

Trading Partners will receive a TA1 Interchange Acknowledgment for every HIPAA X12 transaction that is received with a value of "1" in the ISA14 element of the ISA segment.

For Trading Partners that submit multiple files in a day, you may determine which TA1 is associated with each transaction by always submitting a unique value in the ISA13 element of each transaction. Nebraska Medicaid will report your ISA13 value back in the associated TA1 interchange acknowledgment in the TA101 element.

## 999 Transaction

Nebraska Medicaid will generate a 999 for every inbound HIPAA X12 transaction, but will not accept inbound 999's.

EDI(Trading Partner ID).999.D(Date).T(Time).ZIP

All outbound files will begin with "EDI".

### <u> Trading Partner ID</u>

Nine-digit number assigned by EDI Help Desk.

### <u>Date</u>

Creation Date.

### <u>Time</u>

Creation Time.

The following is an example:

EDI123456789.999.D050103.T141002.ZIP

In the event of the file being rejected because of an invalid envelope, (TA1 rejection), a 999 transaction will not be created.

Trading Partners will receive a 999 Functional Acknowledgment transaction with every file submitted to Nebraska Medicaid. It is the responsibility of the Trading Partners to verify a 999 Functional Acknowledgment is received per file and reviewed to determine if the file processed without errors. If a 999 is not generated, then the file was not able to process or was not received by Nebraska Medicaid. If the inbound file is no longer in the Trading Partners IN folder, and there has been no correspondence about the file from Nebraska Medicaid EDI Help Desk, contact the Nebraska Medicaid EDI Help Desk.

For Trading Partners that submit multiple files in a day, you may determine which 999 transaction is associated with each transaction by always submitting a unique value in the GS06 element of each transaction. Nebraska Medicaid will report your GS06 value back in the associated 999 functional acknowledgment in the AK102 element.

# **277CA Transaction**

Nebraska Medicaid will generate a 277CA (Claims Acknowledgment) transaction for Trading Partners that submit 837 transactions and have elected to receive this transaction in place of the daily ECA report.

EDI(Trading Partner ID).277CA.D(Date).T(Time).ZIP

All outbound files will begin with "EDI".

## Trading Partner ID

Nine-digit number assigned by EDI Help Desk.

**<u>Date</u>** Creation Date.

<u>Time</u> Creation Time.

The following is an example:

EDI123456789.277CA.D050103.T141002.ZIP

The 277CA transaction is an acknowledgment of receipt of claim submission(s) at the pre-processing stage. Claims will be reported back to the Trading Partner as either 'accepted' or 'rejected'.

The 277CA transaction may report at the Information Receiver Level, Provider Level, Claim Level and Line level, providing the following information:

- Reports total claims accepted and total claims rejected.
- Reports total accepted billed amounts and total rejected billed amounts.
- Claims that have been accepted are reported with the assigned MMIS claim number.
- Claims that have been rejected are reported with a HIPAA X12 Claim Status Category Code and Claim Status Code(s). Up to 3 may be reported for a claim.
- Service line information is included when a service line causes the rejection of a claim.

# ECA Report

The State of Nebraska has created an "Electronic Claim Activity" report to communicate the claims that get rejected or deleted and denied adjustment requests. Rejected claims will be reported the day following claim submission. Deleted claims and/or denied adjustment requests will be reported following our weekly cycle.

Trading Partners that elect to receive a 277CA transaction will not receive the daily ECA Report which reports rejected claims. They will receive the weekly ECA report for deleted claims and/or denied adjustment requests.

EDI(Trading Partner ID).ECARPT.D(Date).T(Time).ZIP

All outbound files will begin with "EDI".

#### <u> Trading Partner ID</u>

Nine-digit number assigned by EDI Help Desk.

#### <u>ECARPT</u>

Electronic Claim Activity Report.

#### <u>Date</u>

Creation Date.

#### <u>Time</u>

Creation Time.

#### <u>ZIP</u>

The ".zip" indicates that the file is compressed. Nebraska Medicaid will be using compression on all outbound transactions.

The following is an example:

EDI123456789.ECARPT.D050103.T141002.ZIP

The above ".zip" file will contain one to many reports depending on the number of providers. The naming convention is as follows:

EDI(Trading Partner ID).(Provider Identifier).D(date).T(Time).RPT

The ECA Reject report (daily) will have zeros as the provider identifier. The ECA Delete report (weekly) will display the NPI, taxonomy and 9 digit zip code for healthcare providers or the 11 digit provider number for atypical providers.

# **Refund Request**

The 835 Transaction does not accommodate Refund Requests. Refund Requests are being reported on an electronic Print Image or a proprietary flat file format.

Refund Request Report:

EDI(Trading Partner ID).RFNDRPT.D(Date).T(Time).ZIP

Refund Request Data File:

EDI(Trading Partner ID).RFNDDATA.D(Date).T(Time).ZIP

All outbound files will begin with "EDI".

#### <u> Trading Partner ID</u>

Nine-digit number assigned by EDI Help Desk.

### **RFNDRPT** or **RFNDDATA**

Refund Request Print Image or Data File.

#### <u>Date</u>

-or-

Creation Date.

#### <u>Time</u>

Creation Time.

#### <u> ZIP</u>

The ".zip" indicates that the file is compressed. Nebraska Medicaid will be using compression on all outbound transactions.

The following is an example:

Refund Request Report: EDI123456789.RFNDRPT.D050103.T141002.ZIP -or-Refund Request Data File: EDI123456789.RFNDDATA.D050103.T141002.ZIP

The above ".zip" file (report or data file) will contain one to many reports depending on the number of providers. The naming convention is as follows:

<u>Refund Request Report</u>: EDI(Trading Partner ID).(Provider Identifier).D(Date).T(Time).RPT -or-<u>Refund Request Data File</u>: EDI(Trading Partner ID).(Provider Identifier).D(Date).T(Time).DAT

The Provider Identifier is the NPI, taxonomy and 9 digit zipcode for healthcare providers or the 11 digit provider number for atypical providers.

## Error Reporting

#### EDI(Trading Partner ID) D(Date).T(Time) .ERROR..ZIP

The error report file is a generic file that is used to report errors that occurred during the processing of the transaction. These are errors that are different from what is reported on the 999 and ECA Report. Listed below are errors that could be reported within this generic error report:

#### Duplicate File Report:

Files received must have at least one of the following elements different from previous files or the file will be rejected as a duplicate:

ISA06, ISA09, ISA10, ISA13, GS06, GS08

These files will first generate a 999 indicating the file was accepted for processing, then an error file specifying the duplicate envelope information. These files will not be processed a second time.

#### Trace Report:

The Trace Report is a Translator proprietary report. It is automatically placed in the Trading Partner's Outbox when it is generated. There are two situations that generate a Trace Report:

- 1. Unable to Process File. If a file is received with invalid control information, the file will not process at all and a Trace Report will be generated. Because these files are unable to process, a 999 will not generate. Examples of invalid control information include:
  - ISA06 and GS02 identifiers do not match our system. Error Message Ex:

1. Err Lev: 10 Trans: 000 Seg: GSEDI Line: 2(5006) ERROR: tradepartner ID- EDIHELPCCCCmatch not found

- The trading partner has not been set up for the transaction submitted
- The ISA15 is incorrect

1. Err Lev: 10 Trans: 837 Seg: ST EDI Line: 3 (1228) ERROR: No Tradstat for Tptnr 000000021000 Trans 837 Vers 005010X222A1 TstInd P Skipping Forward

2. Compliance Failure: If a file has valid envelope information but fails compliance, a trace report will be generated. This Trace Report itemizes errors that occurred, identifying the line that had the error. This is normally accurately stated, but occasionally, an error is reported on a line that is not where the error occurred. As an example, the trace report may report an error that the claim amount did not balance to the line amounts, which is true, but it was true of the claim ABOVE it, and not the claim that was reported to be wrong on the trace report. This occurs because the sum is not finalized until it gets to the next claim. (The report lists the error where it ended the tally). Because these files do process through compliance, a 999 will also be created.

File Naming Convention:

This error will occur when a trading partner sends a file that does not meet the naming standards outlined in the manual. The file name of the file that is in error will be included in the report.

## **Testing Results**

EDI(Trading Partner ID).Test.Results.Date.zip

When a testing Trading Partner submits an 837 test transaction, a Test results file is automatically placed in the Trading Partner's Outbox after a file review has been completed. The test file includes a Test Results Spreadsheet, Error Code Description, and Summary Feedback Statement in a single file. The Test Results Spreadsheet and the Error Code Description are Excel Documents, and the Summary Feedback Statement is a Word document.

# **Transaction Flows - 27x**

The following diagram depicts the data flow of the 270/271, 276/277 and the 278 Request and Response transactions:

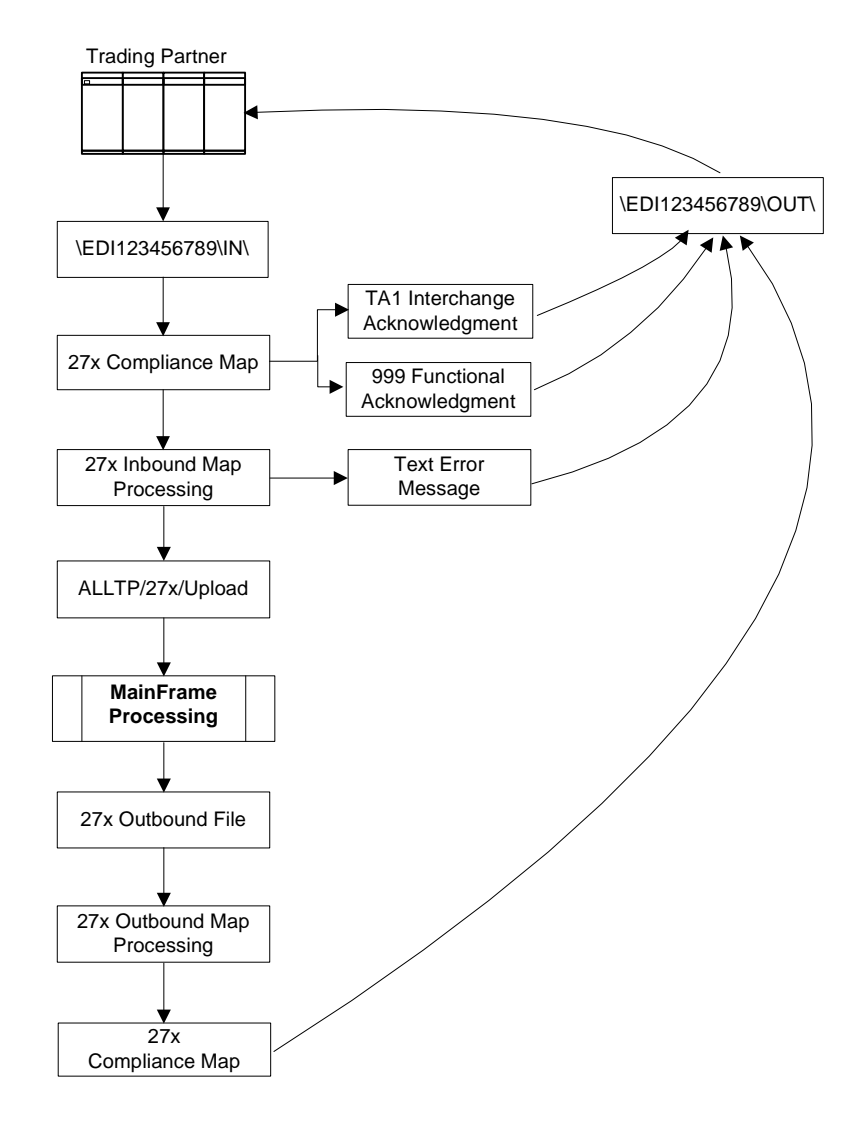

270/271 - X12 Process 276/277 - X12 Process 278 - X12 Process

# Transaction Flows - 837/835

The following diagram depicts the data flow of the 837 inbound transactions and the 835 outbound transaction and other reports that may be generated from the 837.

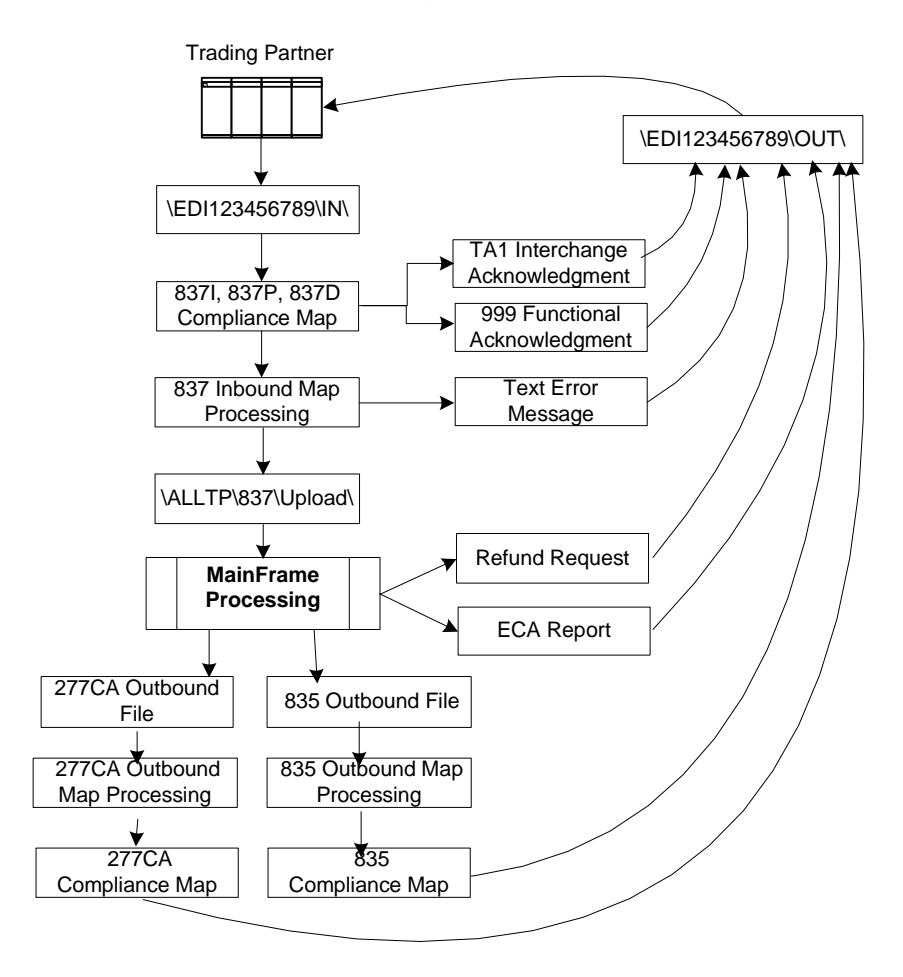

837 / 835 - X12 Process

# **Testing Requirements**

Required Forms for Direct Testing/Production Submission:

Nebraska Medicaid Trading Partner Agreement Nebraska Medicaid Trading Partner Profile Nebraska Medicaid Trading Partner Authorization

Nebraska Medicaid's testing region will mirror the production region. Trading Partners must submit a minimum of two test files of 20 - 25 claims each where the majority of claims process correctly. Each file should contain different claims than in previous files. It is recommended that EPSDT claims be tested if available. Vision claims should also be tested if you plan to submit them in production. In addition, if you intend to submit COB in production, you need to submit COB in test.

Files received before 2:30 p.m. will be processed on the day they are received. If they are received after 2:30 p.m. they will be processed with the next days test files.

The production cutoff time for processing is 5:30 p.m.

### Notes:

- It is the responsibility of the trading partner to delete the files that they have downloaded from their "OUT" folder. Failure to do this could result in the files being downloaded multiple times.
- Files will be available for 31 days. It is the trading partner's responsibility to download all of their files within this timeframe. All files that are older than 31 days will be deleted from their "OUT" mailbox.

# Appendix A: Secure File Transfer Protocol using a Script File

Prior to using the SFTP client, you must have installed software for SFTP client for Windows such as WinSCP.

### **Download and Install WINSCP**

Instructions to download and install WINSCP follow. This, or similar software would need to be installed before running script files to connect to Nebraska Medicaid's SFTP server.

- Download the WinSCP software from <u>http://winscp.net/eng/download.php</u> These instructions detail version 4.2.9.
- 2) To start the install process double click **winscp429setup.exe**.
- 3) On the Security Warning screen, select **Run**.

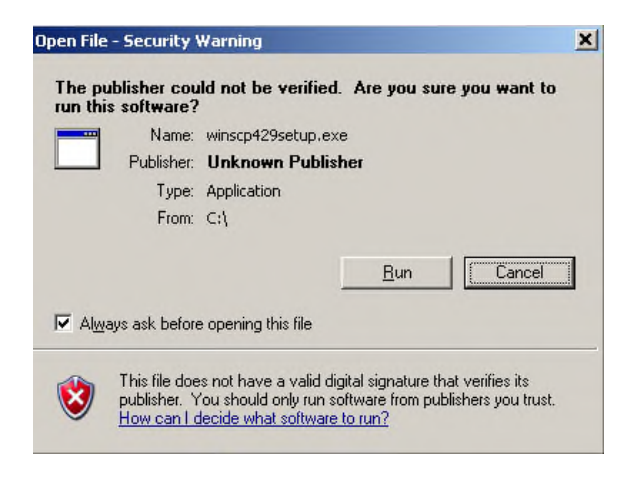

4) On the Setup Language screen, select **OK**.

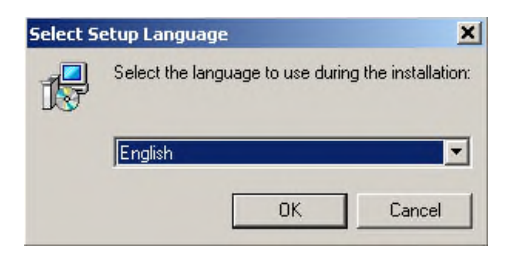

5) On the Welcome screen, select **Next**.

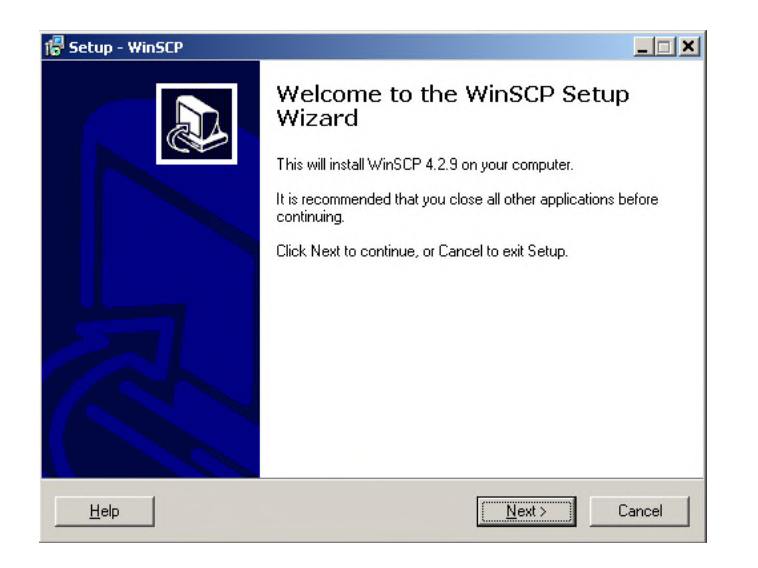

6) On the License Agreement screen, select **Next**.

| icense Agreement                                                                                              | information before continuing                                                                                  |                                   |
|----------------------------------------------------------------------------------------------------|----------------------------------------------------------------------------------------------------|-----------------------------------|
| Flease read the following important                                                                           | intolmation before continuing.                                                                                 | C                                 |
| A. GNU General Public License<br>B. OpenCandy End User License                                                | Agreement                                                                                                    | <u>^</u>                          |
| A. GNU GENERAL PUBLIC LICE<br>Version 2, June 1991                                                            | INSE                                                                                                    |                                   |
| Copyright (C) 1989, 1991 Free Soft<br>59 Temple Place, Suite 330, Bosto                                       | ware Foundation, Inc.<br>on, MA 02111-1307 USA                                                                 |                                   |
| Everyone is permitted to copy and<br>document, but changing it is not al                                      | distribute verbatim copies of this lice<br>lowed.                                                              | ense                              |
| Preamble                                                                                                    |                                                                                                    |                                   |
| The licenses for most software are<br>and change it. By contrast, the GN<br>guarantee your freedom to share a | designed to take away your freedor<br>IU General Public License is intende<br>nd change free softwareto make s | m to share<br>ed to<br>sure the 🗾 |
|                                                                                                    |                                                                                                    |                                   |

7) On the Setup type screen, select **Next**.

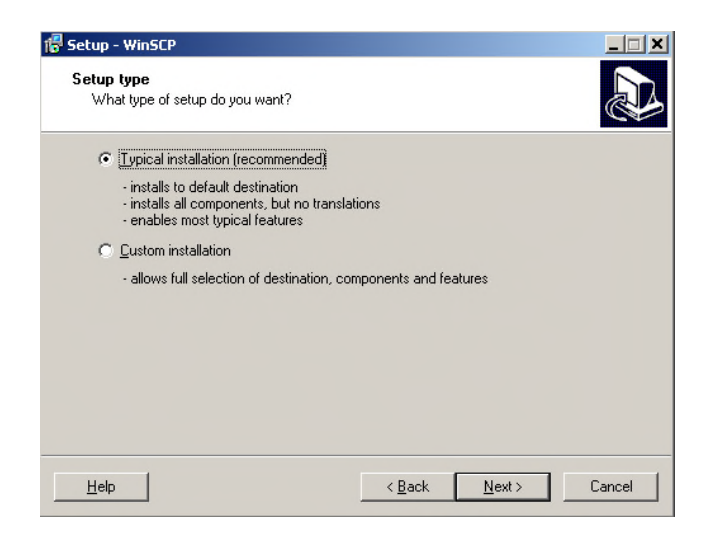

 The installation may ask if you want to install additional software such as "kikin for IE" or "Google Chrome", we selected "Do not Install..." then Next.

| 🚏 Setup - WinSCP                                | N                                          |                                              |
|-------------------------------------------------|--------------------------------------------|----------------------------------------------|
| Install kikin for IE<br>Recommended by WinSCP   | η                                          |                                              |
| kikin for IE                                    |                                            |                                              |
| Recommended by W                                | inSCP                                      |                                              |
| Connect                                         | Find                                       | Share                                        |
| Connect your browser to<br>your social networks | Find the content you care<br>about quickly | Share what you discover<br>with your friends |
| Install kikin for IE<br>Recommended by Wint     | SCP                                        |                                              |
| Do not install kikin for IB                     |                                            |                                              |
| By installing this application, you agre        | ee to the kikin Terms of Use and Priv      | vacy Policy                                  |
|                                                 |                                            |                                              |
| Help                                            | < <u>B</u> ack                             | Cancel                                       |

9) On the Initial user settings screen, select **Explorer interface**, then **Next**.

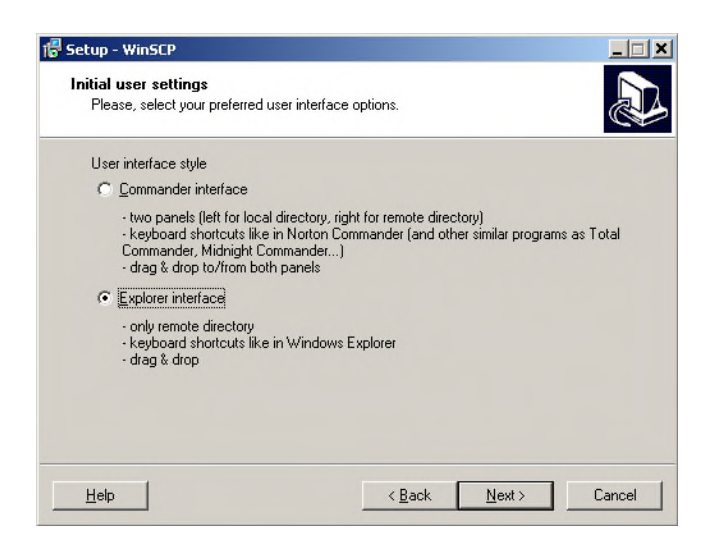

10) On the Ready to Install screen, select **Install**.

| eady to Install<br>Setup is now ready to begin instal                                                                                                    | ling WinSCP on your computer.                           |
|----------------------------------------------------------------------------------------------------|---------------------------------------------------------|
| Click Install to continue with the in<br>change any settings.                                                                                                    | nstallation, or click Back if you want to review or     |
| Destination location:<br>C:\Program Files\WinSCP                                                                                                    |                                                         |
| Setup type:<br>Typical installation                                                                                                    |                                                         |
| Selected components:<br>WinSCP application<br>Drag & drop shell extension (a<br>Pageant (SSH authentication<br>PuT TYgen (key generator)<br>Translations<br>English | allows direct downloads, may require restart)<br>agent) |
| 3                                                                                                    | F                                                       |

11) On the Completing the WinSCP Setup Wizard screen, deselect "Launch..." and select **Finish**.

| 🚏 Setup - WinSCP |                                                                                                    |
|------------------|----------------------------------------------------------------------------------------------------|
|                  | Completing the WinSCP Setup<br>Wizard<br>Setup has finished installing WinSCP on your computer. The<br>application may be launched by selecting the installed icons.<br>Click Finish to exit Setup. |
| Help             | <u> </u>                                                                                                    |

- 12) Open WinSCP the first time to add the Nebraska server key to your computer's cache.
  - a) Start WinSCP via Start/All Programs.
  - b) Enter the below Host name and Port number, your Trading Partner User name and password, then select Login.

| 💁 Login                |                         |                           |           | -     |         | × |
|------------------------|-------------------------|---------------------------|-----------|-------|---------|---|
| 🚅 New Site             |                         | Session<br>File protocol: |           |       |         |   |
|                        |                         | Host name:                |           | Port  | number: |   |
|                        |                         | secureftp.ne.gov          |           |       | 22      | - |
|                        |                         | User name:                | Password: |       |         |   |
|                        |                         | EDI00000XXXT              | •••••     |       |         |   |
|                        |                         | Save                      |           | Advan | ced     | - |
|                        |                         |                           |           |       |         |   |
|                        |                         |                           |           |       |         |   |
|                        |                         |                           |           |       |         |   |
|                        |                         |                           |           |       |         |   |
| Tools 🔻                | Manage 🔻                | 🔁 Login 🔻                 | Close     |       | Help    |   |
| Show Login dialog on s | tartup and when the las | st session is closed      |           |       |         |   |

13) The first time you login, you are given an option to add the servers key fingerprint, select **Yes**.

| Warning |                                                                                     |                                                       | ?               | ×      |
|---------|-------------------------------------------------------------------------------------|-------------------------------------------------------|-----------------|--------|
|         | Continue connecting to an host key to a cache?                                      | unknown server ar                                     | nd add its      |        |
|         | The server's host key was not found the server is the computer you think            | l in the cache. You have r<br>k it is.                | io guarante     | e that |
|         | The server's RSA key details are:                                                   |                                                       |                 |        |
|         | Algorithm: ssh-rsa 2048<br>SHA-256: uCEWf99E+ymWbtg0<br>MD5: ed:7f:07:fd:95:bb:50:5 | QEJ56f1GIcULS6Hj0ICrfwj<br>if:bf:f8:ac:81:96:54:13:dc | nglCQ=          |        |
|         | If you trust this host, press Yes. To c<br>cache, press No. To abandon the co       | onnect without adding h<br>nnection press Cancel.     | ost key to ti   | ne     |
|         |                                                                                     | Copy key fing                                         | erprints to cli | pboard |
|         | Yes                                                                                 | No Cancel                                             | He              | p      |

14) This will take to the IN and OUT Folders.

| My Documents - secureftp.n | e.gov - WinSCP                               |                                                         |                             |              |                                                         | -                                               |       | ×   |
|----------------------------|----------------------------------------------|---------------------------------------------------------|-----------------------------|--------------|---------------------------------------------------------|-------------------------------------------------|-------|-----|
| Local Mark Files Commands  | Session Options Remote                       | Help                                                    |                             |              |                                                         |                                                 |       |     |
| 🖶 🚟 📚 Synchronize 🗾 (      | 🖉 💽 🎯 🎒 Queue                                | Transfer Settings Defa                                  | ult 🔹 🥵 •                   |              |                                                         |                                                 |       |     |
| 📮 secureftp.ne.gov 🗙 🚅 Ne  | ew Session                                   |                                                         |                             |              |                                                         |                                                 |       |     |
| 🗄 🛗 My documents 🔹 🚰 🔹 🛐   | 7 •   • • • •   🖬 🖬                          | a 🖓 😪                                                   | 📙 / <root> 🔹 🚰 🔹</root>     | ▼ •   ← • •  | 🔶 · 🖹 🖹 🛣 🛣                                             | 🔍 Find Files                                    | 20    |     |
| 👔 🕼 Upload 👻 📝 Edit 🔸 🗙 j  | 🛃 🕞 Properties 📑 Ne                          | w • 🛨 🖃 🟹                                               | 🔛 Download 👻 🌌              | idit - 🗙 🔬 [ | 🔓 Properties 📑 New                                      | • • • • •                                       |       |     |
| C:\My Documents\           |                                              |                                                         | 1                           |              |                                                         |                                                 |       |     |
| Name ^                     | Size Type<br>Parent directory<br>File folder | Changed<br>10/6/2020 9:22:56 AM<br>10/6/2020 9:22:56 AM | Name A                      | Size         | Changed<br>9/17/2020 9:14:17 AM<br>9/18/2020 7:50:59 AM | Rights<br>INXTURITIVE<br>INXENTIVE<br>INVERTIVE | Owner |     |
| 0 B of 0 B in 0 of 1       |                                              | 1                                                       | hidden 0 B of 0 B in 0 of 2 |              | 0                                                       | CETD 6                                          | 0.00  | 12  |
|                            |                                              |                                                         |                             |              |                                                         | 3111-0 -2                                       | 0.00  | M10 |

## Scripting to Connect to Nebraska Medicaid

Commands to upload files to Nebraska Medicaid and download files from Nebraska Medicaid can be scripted and executed from a batch file or a command prompt. Following are examples of the command prompts and of scripting files.

1) Launch the MS-DOS window by clicking on **Start** button and click on "Run". The following window should be displayed:

| Run   | <u>?</u> ×                                                                                               |
|-------|----------------------------------------------------------------------------------------------------|
| 5     | Type the name of a program, folder, document, or<br>Internet resource, and Windows will open it for you. |
| Open: | ·                                                                                                    |
|       | OK Cancel <u>B</u> rowse                                                                                 |

2) Enter "CMD" and press Enter and the following MS-DOS window should be displayed:

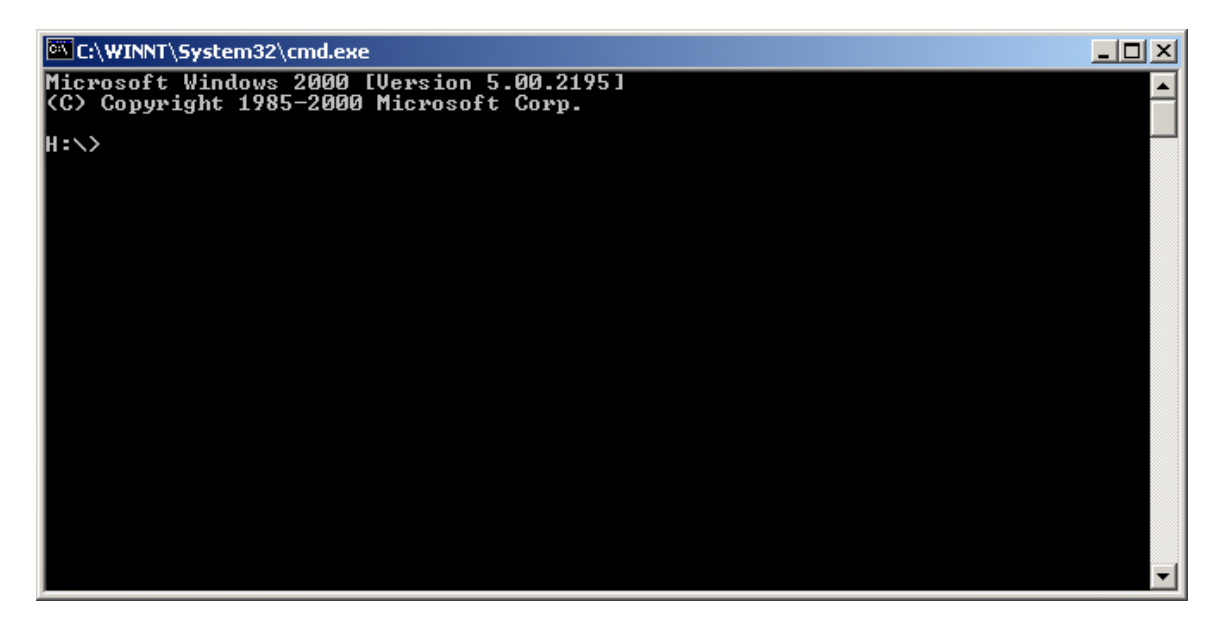

Be sure to change to the WinSCP subdirectory and enter the script name you wish to run and the path the script is at and the path where the Log need to be saved.

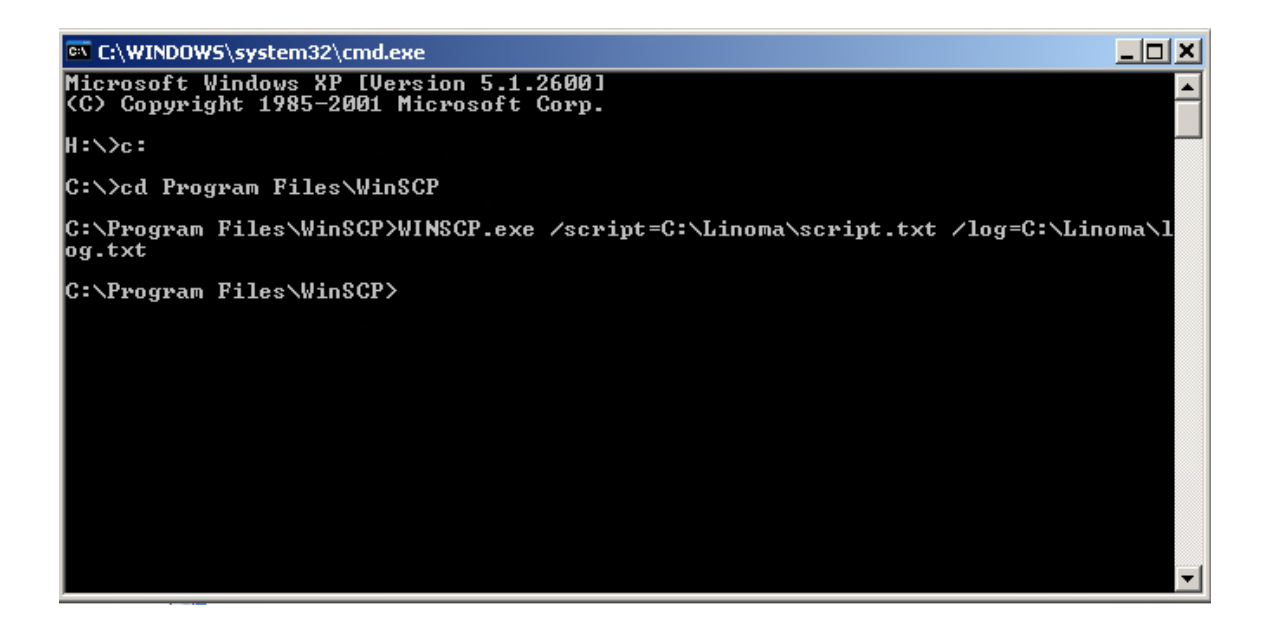

An example of a script to sent files to Nebraska Medicaid follows.

```
# ********
# ********** Connect using a password
Open EDI123456789T: YourTestPassword@secureftp.ne.gov:22
# ****************** Force binary mode transfer
Option transfer binary
option batch on
# ********** Disable overwrite confirmations that conflict with the previous
option confirm off
# ********** Change the mode directory
cd /IN
# ********************* Upload the file to
put YourFilepath
# *********** Disconnect
#close
# ********* Exit WinSCP
exit
```

An example of a script to download and delete files from Nebraska Medicaid follows.

# \*\*\*\*\*\*\*\* # \*\*\*\*\*\*\*\*\*\*\* Connect using a password Open EDI123456789T: YourTestPassword@secureftp.ne.gov:22 # \*\*\*\*\*\*\*\*\*\*\*\*\*\*\*\* Force binary mode transfer Option transfer binary option batch on # \*\*\*\*\*\*\*\*\*\* Disable overwrite confirmations that conflict with the previous option confirm off # \*\*\*\*\*\*\*\*\*\*\*\*\*\*\*\*\* Change the mode directory cd /OUT # \*\*\*\*\*\*\*\*\* Download specific file to the local directory c:\ get EDI123456789\*.zip YourDestinationFolderPath # # \*\*\*\*\*\*\*\*\*\* remove files in OUT directory rm EDI123456789.\* # \*\*\*\*\*\*\*\* Disconnect #close # \*\*\*\*\*\*\*\*\* Exit WinSCP exit

# Appendix B: Secure File Transfer Protocol using Internet Explorer and WEB Client

- 1) Launch Internet Explorer. Depending on your Internet options, you will see your default "home" page.
- 2) The URL for the SFTP software is https://secureftp.ne.gov/login

After entering the URL and pressing Enter, you will be prompted for your User Name and Password.

| N<br>.GC | Client Login |         |
|----------|--------------|---------|
| 1        | 1            |         |
|          | Password     |         |
|          |              | Sign in |
|          |              |         |

Enter your User Name and Password and click **Login**. <u>Note</u>: Remember to use "T" for Test and "P" for Production. 3) The following screen will be displayed. To open a folder, double-click on the folder.

| 📃 File Manager                            | •                                            |      |        |         |                          |             |
|-------------------------------------------|----------------------------------------------|------|--------|---------|--------------------------|-------------|
| <ul> <li>Home</li> <li>Account</li> </ul> | C S Check Ad E Dates Of Persons Share Faller |      |        |         | 0.2e                     | Voue.       |
| in finance                                | Q Inc                                        | Find |        |         | Show                     | 00 <b>¥</b> |
| C. Lopout                                 | Name                                         | 11   | Туре   | Size II | Date 11                  |             |
|                                           |                                              |      | Rolder |         | 9/17/2020 9:52 AM        | ۲           |
|                                           | aut out                                      |      | foider |         | 3/18/2020 7 50 AM        | ٥           |
|                                           | Showing 1 to 2 of 3 entors.                  |      |        |         | Previous                 | 1 Next      |
|                                           | Cancel © Cancel © Cancel                     |      |        |         | Tipisai Drug & Drug ni 🌜 | 000         |

Note:

To copy files to your "IN" box, proceed to Step 4. To copy files from your "OUT" box, proceed to Step 9.

4) To copy files to your "IN" box you will need to first CLICK the IN Folder.

| 📅 / IN                                   |      |         |                             |
|------------------------------------------|------|---------|-----------------------------|
| C G Check All Delete G Rename New Folder |      |         | 63 Zip 🖌 Unzip              |
| Q Filter                                 |      |         | Show 10 🗸                   |
| Name                                     | Туре | Size II | Date 41                     |
| 🛁 Go Up One Folder                       | up   |         |                             |
| Showing 0 to 0 of 0 entries              |      |         | Previous Next               |
| + Add Files. @ Start Upload @ Clear      |      |         | Upload Drag & Drop on 🈜 🧔 🥥 |

- 5) Select the Add files... button to browse for files to send to Nebraska Medicaid for processing.
- 6) Browse your computer to select files at a time to upload.

| State of Nebraska<br>Secure File Transfer                                                                                                    |         |      |        | Home | Account     | Logged in a Share | s 'edi900000001t |
|----------------------------------------------------------------------------------------------------|---------|------|--------|------|-------------|-------------------|------------------|
| ≣ File Manager                                                                                                    |         |      |        |      |             |                   |                  |
| 👳 / IN                                                                                                    |         |      |        |      |             |                   |                  |
| C         E         C Check All         E Delete         If Rename         If New Folder           Q         Filter         Image: Prind         Image: Prind         Image: Pri |         |      |        |      |             | @ Zip<br>Show     | • Unzip          |
| Name                                                                                                    |         | Туре | Size 🔶 | Date |             | ÷                 |                  |
| 🛁 Go Up One Folder                                                                                                    |         | up   |        |      |             |                   |                  |
| Showing 0 to 0 of 0 entries                                                                                                    |         |      |        |      |             | Previ             | ous Next         |
| + Add files 💿 Start upload 🖉 Cancel 🏦 Clear                                                                                                    |         |      |        |      | Upload Drag | & Drop on 🌜       | 00               |
| EDitest.bd                                                                                                    | 0.93 KB |      |        |      |             | Start             | Ø Cancel         |

7) Press the Start button when files are selected.

The file(s) will appear as shown below when successfully uploaded.

| Constant State of Nebraska                            |         |      |        |                   | Logge              | d in as 'edi900000001 |
|-------------------------------------------------------|---------|------|--------|-------------------|--------------------|-----------------------|
| Secure File Transfer                                  |         |      |        | Home              | Account Sha        | re 🕒 Logout           |
| I File Manager                                        |         |      |        |                   |                    |                       |
| So File 'EDItest.bt' successfully uploaded            |         |      |        |                   |                    | ×                     |
| 🜉 / IN                                                |         |      |        |                   |                    |                       |
| C 🖾 🕲 Check All 📋 Delete 🖸 Rename 💼 New Folder        |         |      |        |                   | C                  | E Zip 🖌 Unzip         |
| Q Filter                                              |         |      |        |                   | S                  | how 10 🗸              |
| Name                                                  |         | Type | Size ≑ | Date              |                    | \$                    |
| 🦂 Go Up One Folder                                    |         | up   |        |                   |                    |                       |
| EDitest.txt                                           |         | file | 957 B  | 7/20/2017 2:55 PM |                    | Þ                     |
| Showing 1 to 1 of 1 entries                           |         |      |        |                   | Previ              | ous 1 Next            |
| Add fires     O Start upload     ⊘ Cancel     Ê Clear |         |      |        |                   | Upload Drag & Drop | on 😜 🥭 🎯 🥝            |
| EDitest.txt                                           | 0.93 KB |      |        |                   |                    | 🛱 Clear               |

8) When finished, logout of State of Nebraska Secure File Transfer site.

The IN folder is redisplayed with the file(s) that have been uploaded. Files processed and deleted by Nebraska Medicaid shortly after being uploaded.

When files are present in the IN folder a Delete Button will appear on the screen. Security will not allow Trading Partners to delete files from this folder.

9) To receive files from Nebraska Medicaid, CLICK the "OUT" folder.

| State of Nebraska<br>Secure File Transfer |        |        | Home Accourt      | Logged in as 'edi900000001t             |
|-------------------------------------------|--------|--------|-------------------|-----------------------------------------|
| i≣ File Manager                           |        |        |                   |                                         |
|                                           |        |        |                   |                                         |
| C C Check All Delete C Rename New Folder  |        |        |                   | © Zip e <sup>*</sup> Unzip<br>Show 10 ∨ |
| Name                                      | туре   | Size 🔶 | Date              | ¢                                       |
| in In                                     | folder |        | 7/20/2017 2:56 PM | Ð                                       |
| out                                       | folder |        | 7/20/2017 2:59 PM | D                                       |
| Showing 1 to 2 of 2 entries               |        |        |                   | Previous 1 Next                         |
| + Add files Ø Start upload Ø Cancel       |        |        | Upload            | Drag & Drop on 😢 🥭 🎯 🧭                  |

10) A list of files that are available to you will be displayed.

| CTOD State of Nebraska<br>Secure File Transfer       |        |        | Home Accou        | Logged in as 'edi9000000011'                                                                                                    |
|------------------------------------------------------|--------|--------|-------------------|----------------------------------------------------------------------------------------------------|
| I≣ File Manager                                      |        |        |                   |                                                                                                    |
| 👼 / OUT                                              |        |        |                   |                                                                                                    |
| C C Check All Delete G Rename New Folder             |        |        |                   | Interpretation (B) ≤ 2 (B) ≤ 2 (B) < 2 (B) < 2 (B) |
| Name                                                 | ф Туре | Size 🗄 | Date              | \$                                                                                                    |
| 🦂 Go Up One Folder                                   | up     |        |                   |                                                                                                    |
| MMIS277CA_5010.D20170720.T143149_D20170720_T1        | file   | 322 KB | 7/20/2017 2:31 PM | Ð                                                                                                    |
| Showing 1 to 1 of 1 entries                          |        |        |                   | Previous 1 Next                                                                                                    |
| + Add files.  (2) Start upkhad (2) Cancel (2) Cancel |        |        | Upload            | Drag & Drop on 💫 💋 🎯 🔗                                                                                                    |

11) Each individual file can be selected and opened or saved to the location of your choice.

Although an Upload button appears on the screen, security will not allow Trading Partners to upload files to this folder.

Click on arrow to expand the file. See circled in RED below.

| CIO State of Nebraska<br>Secure File Transfer                                                                               |        |        | Home Accou        | Logged in as 'edi9000000011             |
|----------------------------------------------------------------------------------------------------|--------|--------|-------------------|-----------------------------------------|
| I File Manager                                                                                                    |        |        |                   |                                         |
| 👼 / OUT                                                                                                    |        |        |                   |                                         |
| C         E         C Check All         Delete         C Rename         New Folder           Q         Filter         DFind |        |        |                   | © Zip e <sup>*</sup> Unzip<br>Show 10 ∨ |
| Name                                                                                                    | ≑ Type | Size 🔶 | Date              | ¢                                       |
| 🦂 Go Up One Folder                                                                                                    | up     |        |                   |                                         |
| MMIS277CA_5010.D20170720.T143149_D20170720_T1                                                                               | file   | 322 KB | 7/20/2017 2:31 PM |                                         |
| Showing 1 to 1 of 1 entries                                                                                                 |        |        |                   | Previous 1 Next                         |
| + Add Mes O Start upload O Cancel                                                                                           |        |        | Upload            | Drag & Drop on 😢 🥭 🎯 🥝                  |

12) Click the Download button to retrieve the file.

| State of Nebraska<br>Secure File Transfer                                                          |        |        | Home Account          | Logged in as 'edi900000001<br>t Share C Logout |
|----------------------------------------------------------------------------------------------------|--------|--------|-----------------------|------------------------------------------------|
| ≣ File Manager                                                                                     |        |        |                       |                                                |
| 👳 / OUT                                                                                            |        |        |                       |                                                |
| C C Check Al E Delete C Rename New Folder                                                          |        |        |                       | B Zip ✓ Unzip<br>Show 10 ✓                     |
| Name                                                                                               | ф Туре | Size 🔶 | Date                  | \$                                             |
| 🦂 Go Up One Folder                                                                                 | up     |        |                       |                                                |
| MMIS277CA_5010.D20170720.T143149_D20170720_T1                                                      | file   | 322 KB | 7/20/2017 2:31 PM     |                                                |
| New Window: MMIS277CA_5010.D20170720.T143149_D20170720_T143150.bt<br>Last Modified: 35 minutes ago |        |        | Redit Preview O Downl | oad 🔗 Share 🛛 🛣 Email                          |
| Showing 1 to 1 of 1 entries                                                                        |        |        |                       | Previous 1 Next                                |
|                                                                                                    |        |        | Upload E              | Drag & Drop on 😜 🕭 🎯 🧭                         |

13) Choose where you want to put the download on your system.

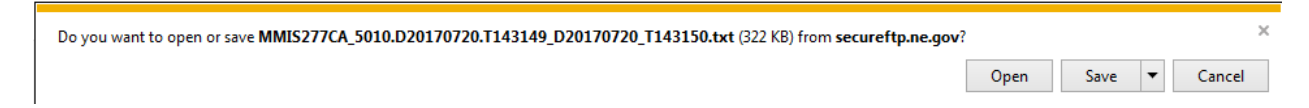

- 14) The file may be deleted or will be automatically deleted after 30 days.
- 15) Logout of your session when you have completed file transferring to or from Nebraska Medicaid.

| State of Nebraska<br>Secure File Transfer                                                           |      |        | Home Account            | Logged in as 'edi900000001t |
|----------------------------------------------------------------------------------------------------|------|--------|-------------------------|-----------------------------|
| I≣ File Manager                                                                                     |      |        |                         |                             |
| / OUT                                                                                               |      |        |                         |                             |
| C E Check All Delete C Rename New Folder                                                            |      |        |                         | €I Zip ✓ Unzip<br>Show 10 ✓ |
| Name                                                                                                | туре | Size 🔅 | Date                    | \$                          |
| 🧾 Go Up One Folder                                                                                  | up   |        |                         |                             |
| MMIS277CA_5010.D20170720.T143149_D20170720_T1                                                       | file | 322 KB | 7/20/2017 2:31 PM       | Ī                           |
| New Window: MMIS277CA_5010 D20170720.T143149_D20170720_T143150 bxt<br>Last Modified: 35 minutes ago |      |        | R Edit Preview O Downle | oad 🔗 Share 🛛 🖾 Email       |
| Showing 1 to 1 of 1 entries                                                                         |      |        |                         | Previous 1 Next             |
| Add Nes     Ø Start upload Ø Cancel     Clear                                                       |      |        | Upload D                | rag & Drop on 🍋 🥭 🎯 🥝       |